# **IL Equal Pay Reporting**

Last Modified on 05/01/2025 11:02 am CDT

## Overview

Illinois requires private businesses with 100 or more employees within the state to submit an application to obtain an Equal Pay Registration Certificate (ERPC) by providing certain pay, demographic, and other data to the Illinois Department of Labor.

\*Note\* For more information on the Equal Pay Registration Certificate (EPRC) requirements, please see the FAQ from the state of Illinois.

To assist in compliance with the state of Illinois, the IL Equal Pay export has been converted into a report that can be run within Beyond and Enterprise. The report can then be exported and uploaded to the state of Illinois.

| QIL     |                                                    | ×                   | All Report Groups              | ~          | All Record Types | ✓ <u>CLEAF</u>     | FILTERS | × |
|---------|----------------------------------------------------|---------------------|--------------------------------|------------|------------------|--------------------|---------|---|
|         |                                                    |                     | FAVORITES                      | ALL REPOR  | TS               |                    |         |   |
| Showing | g 1 of 4                                           |                     |                                |            |                  |                    | í       |   |
| e       | IL Equal Pay<br>Allows you to export data needed f | for the <b>IL</b> E | PRC application process in a C | SV format. |                  | Employee Reporting | *       |   |

\*Note\* This report is located within the "Employee Reporting" group.

If you do not already have access to these reports, you will need to have access to the appropriate report security group. For more information on report security groups, please see the article titled Beyond - Managing Security Groups.

### **Understanding the Report**

Once the "IL Equal Pay" report has been opened, you will be able to run the report based on the following parameters:

- Year: The year the report will be filtered for.
- **EINC**: The EINC the report will be filtered for.
- County Override: Allows you to enter a value that will be used for all employee's Counties.
- Hours Worked Paycodes: Paycodes where associated hours should count towards hours worked.

#### Once the parameter values have been determined, select "View Report":

| Hours Worked Paycodes<br>AP - Accounts payable, Berea 👻 | County Override | Year*<br>2024 | einc*<br>O |   |     |  |
|---------------------------------------------------------|-----------------|---------------|------------|---|-----|--|
|                                                         |                 |               |            | - | - 1 |  |

#### You will see the following information within the report:

| ours Worked Payce   | <sup>odes</sup><br>payable, Bere | a 🔻  | Co                               | unty Override                   | Yea<br>20 | "<br>24      |              |                         |           | EINC*<br>0                                                |     |                      |                |
|---------------------|----------------------------------|------|----------------------------------|---------------------------------|-----------|--------------|--------------|-------------------------|-----------|-----------------------------------------------------------|-----|----------------------|----------------|
| IK K PA             | AGE 1 OF 1                       | > >  |                                  |                                 |           |              |              |                         |           |                                                           | ē ± | VIEV                 | V REPORT       |
|                     |                                  |      |                                  |                                 |           |              |              |                         |           |                                                           |     |                      |                |
| First Name          | Last Name                        | SSN  | Gender                           | Race                            | Ethnicity | Wages        | Hours Worked | Hire Date               | Term Date | Job Classification                                        |     | Job Title            | County         |
| First Name<br>Wanda | Last Name<br>Vision              | 5344 | Gender<br>Prefer not to identify | Race<br>Prefers not to Identify | Ethnicity | Wages 100.00 | Hours Worked | Hire Date<br>10/25/2023 | Term Date | Job Classification<br>First/Mid-Level Official or Manager |     | Job Title<br>Unknown | County<br>Cook |

#### First Name, Last Name, & SSN

• These are standard fields indicating the first name, last name, and last 4 of the SSN for the employee.

#### Gender & Race/Ethnicity

- The Gender and Race/Ethnicity fields are required for employees working within Illinois.
- To add or update the Gender and Race/Ethnicity information, navigate to the Employee > Details > Pay Transparency Reporting:

\*Note\* Permissions to add/update information within the Pay Transparency Reporting card are linked to the same permissions required to add/update the information within the Equal Employment Opportunity card.

For more information on security groups, please see the article titled Beyond - Managing Security Groups.

If you utilize custom Security Groups with Advanced Permissions, you will need to add the Access to the "Pay Transparency" form within Employee > Details to the Security Groups that require the functionality:

| BY PAGE BY FIELD                       | Selecting a parent selects children 🗸 |
|----------------------------------------|---------------------------------------|
| Q Pay Transparency X                   |                                       |
| ▲ Employee                             | Access                                |
| ∧ Details                              |                                       |
| ▶ Details Page                         | Access                                |
| A Pay Transparency Form                | Access                                |
| Race/Ethnicity Collection Method Field | 🗸 Read 🗸 Write                        |
| Race/Ethnicity Field                   | 🗸 Read 🗸 Write                        |
| Gender Collection Method Field         | 🗸 Read 🗸 Write                        |
| Gender Field                           | 🗸 Read 🔽 Write                        |

For more information on created custom Security Groups with Advanced Permissions, please see the following article titled "Beyond - Creating Security Groups with Advanced Permissions".

| < elaina grisv                 | wald (4296207248)                                                                        | ● 生 🐵 🕲 🗎 🗎 🖬 🖬 🖬 🖬 🖬 🖬                                                                                              | <b>П :</b>    |
|--------------------------------|------------------------------------------------------------------------------------------|----------------------------------------------------------------------------------------------------|---------------|
| 55N: 445-33-3                  | 3333 · • <u>SAINI (LOUD, MN 56303-4755</u>                                               | Active Web User DNA Status E-Pay Sync To Sense Onboarding Create Resume Background Reports Interviews E-Verify Tasks | Bookmark More |
| Bookmarks $\ddagger \sim$      | VISIFILE DETAILS V DOCUMENTS MESSAGES JOB MATCHING ASSIGNMENTS STORY REFERENCES PAY SETU | P 🗸 ONBOARDING PAY HISTORY 🗸 CUSTOM DATA WIKI PAGE DATAFRENZY EMPLOYEE PAGE MORE 🗸                                   |               |
| Recent History A               | ✓ Personal                                                                               |                                                                                                    | <b>2</b>      |
| elaina grisw<br>Details / 4296 | ✓ Identification                                                                         |                                                                                                    | •             |
|                                | ✓ How Heard Of                                                                           |                                                                                                    | •             |
|                                | ✓ Interest Codes / Skills                                                                |                                                                                                    |               |
|                                | ✓ Work Interests                                                                         |                                                                                                    | •             |
|                                | ✓ Equal Employment Opportunity                                                           |                                                                                                    | •             |
|                                | ~ ACA                                                                                    |                                                                                                    | •             |
|                                | Pay Transparency Reporting                                                               |                                                                                                    |               |
|                                | Illinois                                                                                 |                                                                                                    |               |
|                                | Race/Ethnicity<br>                                                                       | Race/Ethnicity Collection Method                                                                                     |               |
|                                | Gender<br>                                                                               | Gender Collection Method                                                                                             |               |
|                                |                                                                                          |                                                                                                    |               |

- Select the Pencil to the right of the "Pay Transparency Reporting" card to open the "Edit Pay Transparency for Illinois" window and select the appropriate options:
  - Race/Ethnicity
    - Hispanic/Latino
    - Non-Hispanic/Latino White
    - Non-Hispanic/Latino Black or African American
    - Non-Hispanic/Latino Native Hawaiian or Other Pacific Islander
    - Non-Hispanic/Latino Asian
    - Non-Hispanic/Latino American Indian or Alaskan Native
    - Non-Hispanic/Latino Middle Eastern or North African
    - Non-Hispanic/Latino Some Other Race
    - Non-Hispanic/Latino Two or More Races
    - Non-Hispanic/Latino Prefers Not to Identify
  - Gender
    - Male
    - Female
    - Non-Binary
    - Prefers Not to Identify
  - Race/Ethnicity/Gender Collection Method
    - Employee Voluntary Self-Identification
    - Current employee records
    - Observer Perception
- Once the appropriate options have been chosen, select "Submit" to save the changes.

| Race/Ethnicity                       |   | Race/Ethnicity Collection Method |   |
|--------------------------------------|---|----------------------------------|---|
| Not Hispanic or Latino   White alone | ~ | Current employment records       | ~ |
| Gender                               |   | Gender Collection Method         |   |
| Female                               | ~ | Current employment records       | ~ |

#### Wages & Hours Worked

- "Wages" means any compensation paid to an employee by an employer pursuant to an employment contract or agreement between the two parties, including wages, salaries, earned commissions, deferred compensation, earned bonuses, stocks and ownership shares. Wages include wages paid for Vacation and PTO. Wages as reported on an employee's W2-Box 5 should have the most complete information for the purposes of EPRC data reporting.
- "Hours" means all compensated hours. Hours include hours paid for vacation and PTO.

#### Hire Date & Termination Date

- The "Hire Date" is coming from the "Start Date" on the Assignment record.
- The "Termination Date" is coming from the "End Date" of the last Assignment record.

#### Job Classification & Job Title

• For "Job Classification", this is the "EEO Class" that is linked to a "Job Title" found via B Menu > System Settings > EEO Class:

| EEO Class | Job Title                | Job Classification                            |
|-----------|--------------------------|-----------------------------------------------|
| 1         | Officials & Managers     | First/Mid-Level Official or Manager           |
| 2         | Professionals            | Professional                                  |
| 3         | Technicians              | Technician                                    |
| 4         | Sales                    | Sales Worker                                  |
| 5         | Office & Clerical        | Administrative Support Worker                 |
| 6         | Craft Workers (skilled)  | Craft Worker                                  |
| 7         | Operatives (semiskilled) | Operative                                     |
| 8         | Laborers (unskilled)     | Laborer or Helper                             |
| 9         | Service Workers          | Service Worker                                |
| 10        | Executives               | Executive/Senior Level Official or<br>Manager |

• The "Job Title" is coming from the "Job Title" listed on the Assignment record via Assignment > Details > Job Information > Job Title

#### County

• The Illinois county where the employee actually works or the Illinois county where the employee reports to management.

#### Paid HS & Base Hourly Rate

- The value within the "Paid HS" field is indicated via whether the employee is being paid Hourly or Salary within the Assignment record.
  - If the employee is being paid Hourly, "H" will be shown within the report.
  - If the employee is being paid Salary, "S" will be shown within the report.
- The "Base Hourly Rate" is the Pay Rate from the Assignment record. A separate line will be shown on the report for each unique Pay Rate.

#### CBAYN

- This field will need to be manually configured once the report has been exported from Beyond/Enterprise.
  - If the employee is covered by a CBA, enter "Y".
  - If the employee is not covered by a CBA, enter "N".

### **Exporting and Uploading the Report**

Once the report has been generated and verified, you will need to do the following:

- 1. Export the report as an Excel file from Beyond/Enterprise.
- 2. Validate/Update information within the "CBAYN" field.
- 3. Upload finished report to the Illinois Department of Labor.

## **Related Articles**